Hello everyone, I'm the new guy, both here in the forum and generally at eBlocker!

When I was looking for some protection against data octopuses, websites full of advertising and other dangers on the Internet, I came across eBlocker, among others. I also looked at AdGuard

and PiHole, but eBlocker ultimately convinced me for various reasons! Above all, the (relatively) easy handling, the protection can be switched on and off separately for each device (PC, TV, tablet...), I don't have to change too many settings in my FritzBox and especially on my devices and everything still works wonderfully!

What struck me as negative here at eBlocker was the fact that the VM editions are treated very poorly, they are outdated and buggy!

That's why I decided to create my own bug-free version and that finally worked! In this tutorial I want to show you how I did it and how you can always create an up-to-date image for your preferred VM version in the future, using VMware Workstation 16 as an example. I realize that VMware is already available in version 17+, but unfortunately VMware also has some bugs in newer versions, including defective audio output in older Windows VMs (XP and lower I think). Although it's probably not that relevant for this purpose, I'm sticking with version 16 anyway. You can of course use a current version too... One more small note, the finished image is significantly larger (almost 10GB) than the ones offered here in the forum (almost 3GB if I see it correctly), but I think that's probably secondary these days.

Hallo zusammen, ich bin der Neue, sowohl hier im Forum, als auch generell bei eBlocker!By the way, this tutorial was created with the kind support of Google Translate, in case it contains spelling mistakes...

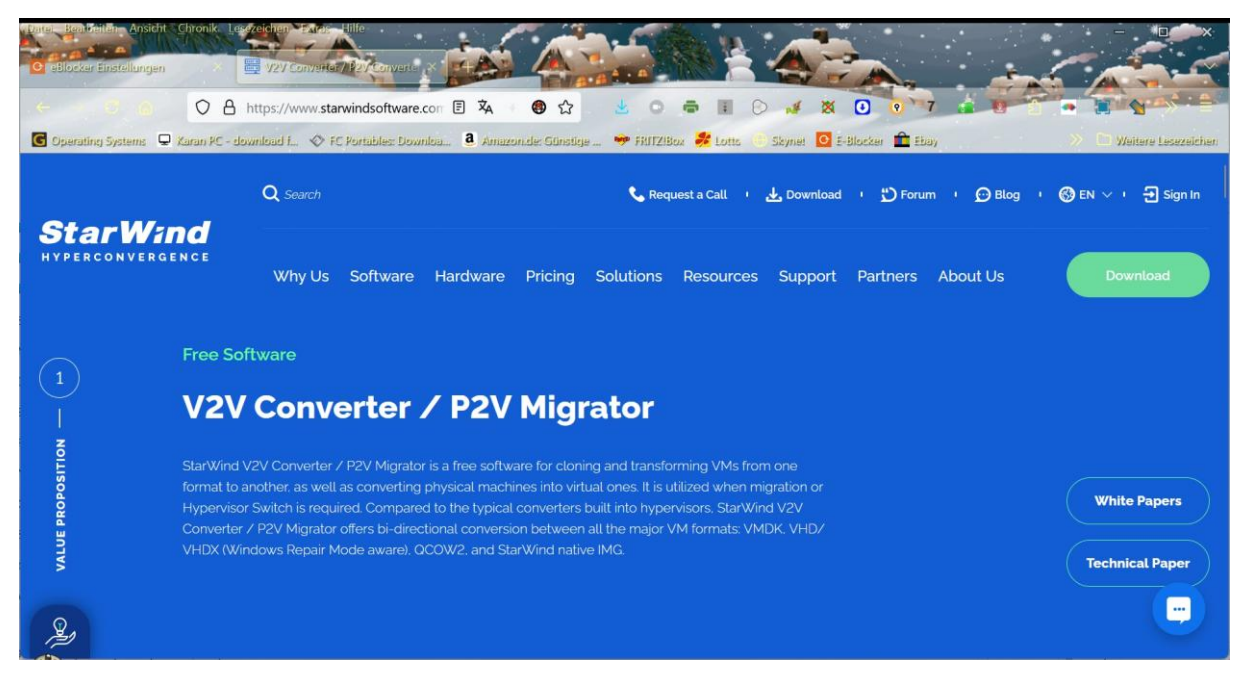

Ok, enough of the preamble, now let's get started!

First, go to the following Website

https://de.starwindsoftware.com/starwind-v2v-converter

and download the starwind-v2v-converter from there. You do have to register with the manufacturer to do this, but the program itself is free!

I myself downloaded a portable version of the program from a "dubious" website,

but firstly, it's not entirely legal and secondly, it carries the risk of catching viruses, Trojans and other vermin, which is why I STRONGLY recommend using the OFFICIAL VERSION from the manufacturer!!!

I used the unofficial version because I generally don't like installing programs that often make autostart and registry entries!

This tutorial is aimed at the portable version, but should be almost identical to the installed version.

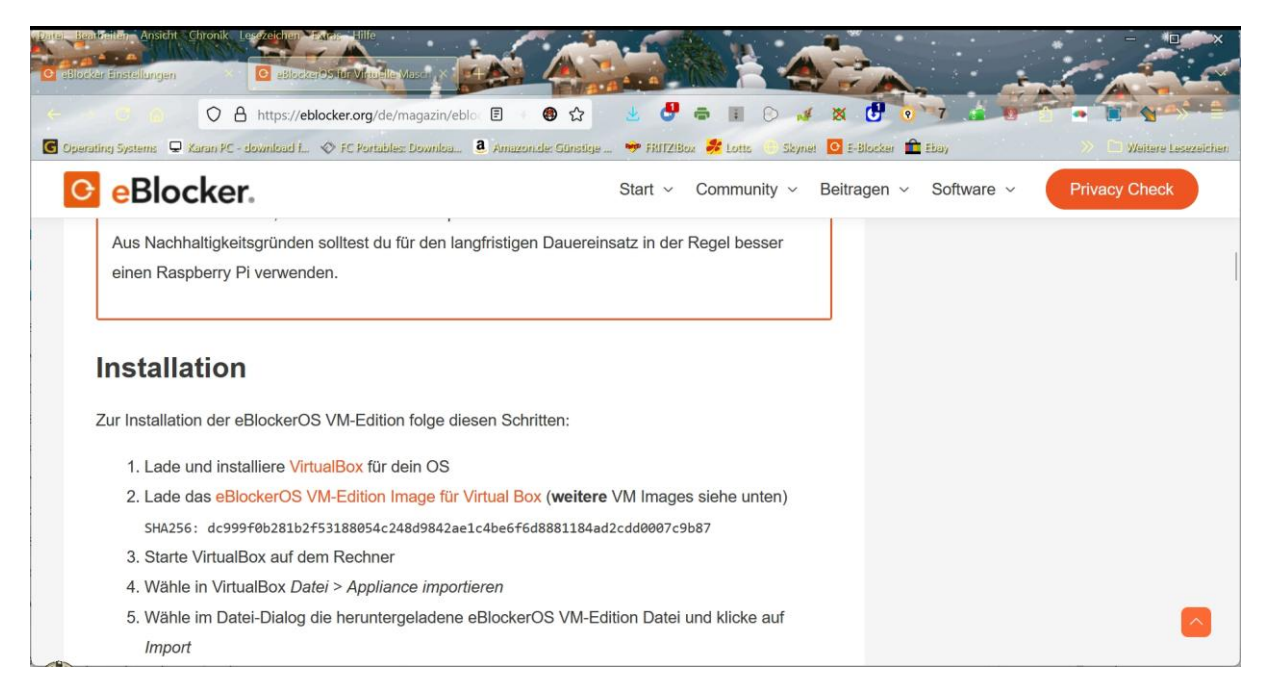

Then go to the eBlocker website and download the OFFICIAL VM image in .omv format. It's best to save everything in a single folder like in the example!

| Name                                | Änderungsdatum   | Тур       | Grċ |
|-------------------------------------|------------------|-----------|-----|
| Ez StarWind V2V Image Converter.zip | 22.01.2025 19:13 | ZIP-Datei |     |

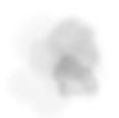

Then unpack e.g. with 7zip (portable) or install the starwind-v2v-converter.

| Name                                | Änderungsdatum   | Тур       | Gri |
|-------------------------------------|------------------|-----------|-----|
| StarWind V2V Image Converter.exe    | 06.05.2018 16:42 | Anwendung |     |
| Zz StarWind V2V Image Converter.zip | 22.01.2025 19:13 | ZIP-Datei |     |
|                                     |                  |           |     |
|                                     |                  |           |     |

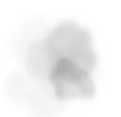

.

# You can also unpack the .omv image with 7zip, preferably into a separate folder!

| Name                             | Änderungsdatum   | Тур                   | Grċ |
|----------------------------------|------------------|-----------------------|-----|
| 📢 eBlockerVM-3.0.3-amd64.ova     | 26.01.2025 14:19 | Open Virtualization F | 1.  |
| StarWind V2V Image Converter.exe | 06.05.2018 16:42 | Anwendung             |     |

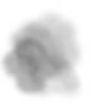

There should then be 3 files in the folder as shown.

| Name                             | Änderungsdatum   | Тур                   | Grċ |
|----------------------------------|------------------|-----------------------|-----|
| eBlockerVM-3.0.3-amd64           | 26.01.2025 14:22 | Dateiordner           |     |
| 🕡 eBlockerVM-3.0.3-amd64.ova     | 26.01.2025 14:19 | Open Virtualization F | 1.  |
| StarWind V2V Image Converter.exe | 06.05.2018 16:42 | Anwendung             |     |

# Then you create a subfolder in your work folder, in my example I named this eBlocker converted.

| Name                             | Änderungsdatum   | Тур                   | Grċ |
|----------------------------------|------------------|-----------------------|-----|
| eBlockerVM-3.0.3-amd64           | 26.01.2025 14:22 | Dateiordner           |     |
| 📒 eBlocker Konvertiert           | 26.01.2025 14:26 | Dateiordner           |     |
| 📢 eBlockerVM-3.0.3-amd64.ova     | 26.01.2025 14:19 | Open Virtualization F | 1.  |
| StarWind V2V Image Converter.exe | 06.05.2018 16:42 | Anwendung             |     |

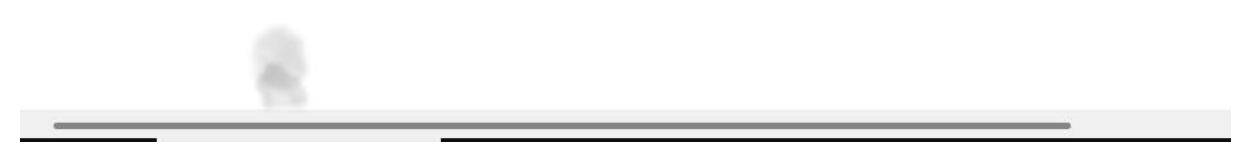

When you open the portable version of starwind-v2v-converter (preferably as administrator)

for the first time, your anti-virus program may complain. If you are sure that you can trust the source of the program (this may also happen if you start the official program), you must create a share. In the portable version, the program creates a folder called Data.

| Name                             | Änderungsdatum   | Тур                   | Grċ |
|----------------------------------|------------------|-----------------------|-----|
| 📒 eBlocker Konvertiert           | 26.01.2025 14:26 | Dateiordner           |     |
| BlockerVM-3.0.3-amd64            | 26.01.2025 14:22 | Dateiordner           |     |
| 🕡 eBlockerVM-3.0.3-amd64.ova     | 26.01.2025 14:19 | Open Virtualization F | 1.  |
| StarWind V2V Image Converter.exe | 06.05.2018 16:42 | Anwendung             |     |
| 📜 Data                           | 26.01.2025 13:17 | Dateiordner           |     |

On the welcome window, click on next, then when the selection is on local file, click on next again, then under Source Image in the folder in which you previously unpacked the .omv image, select the file eBlockerVM-disk001.vmdk and click on next

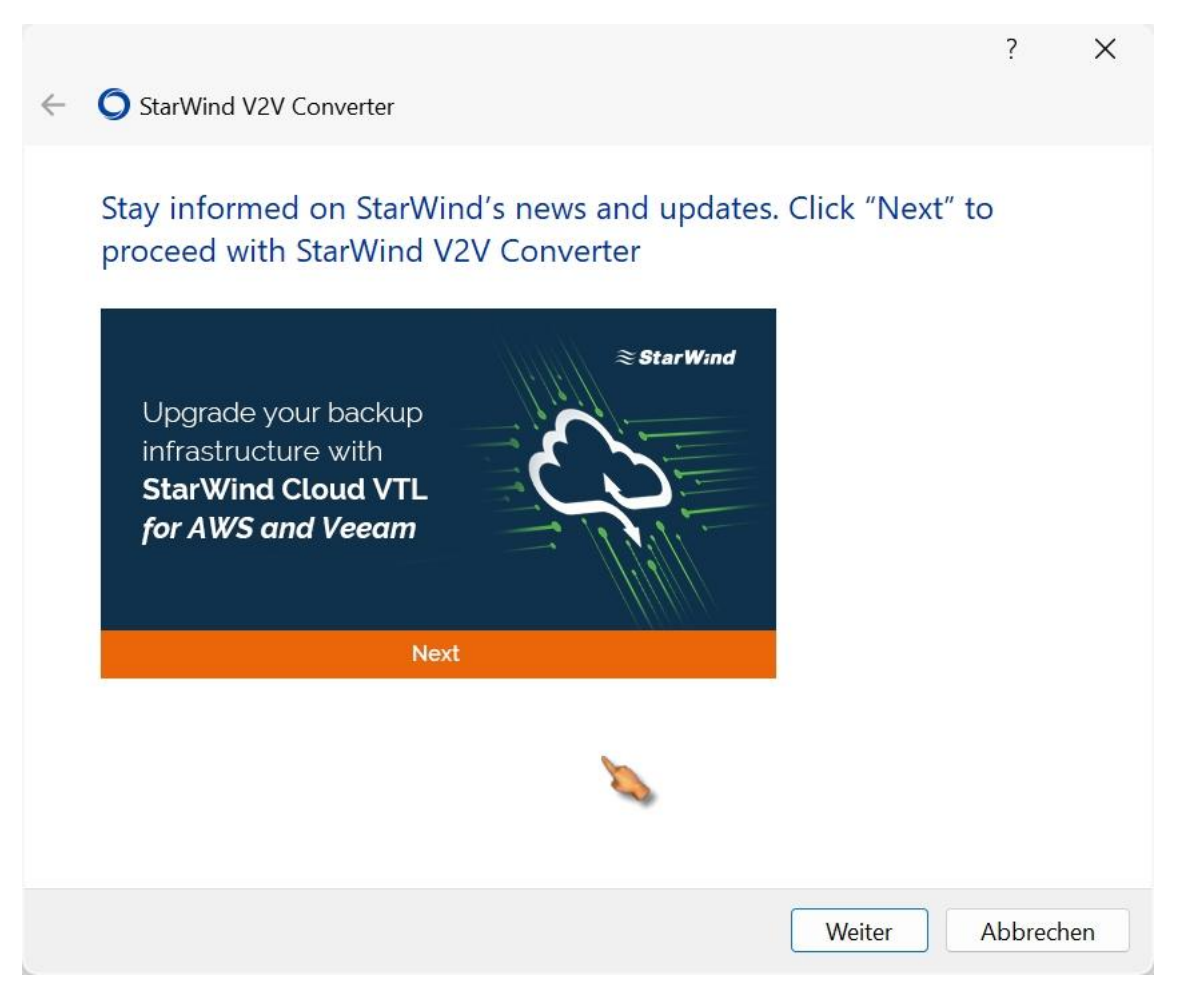

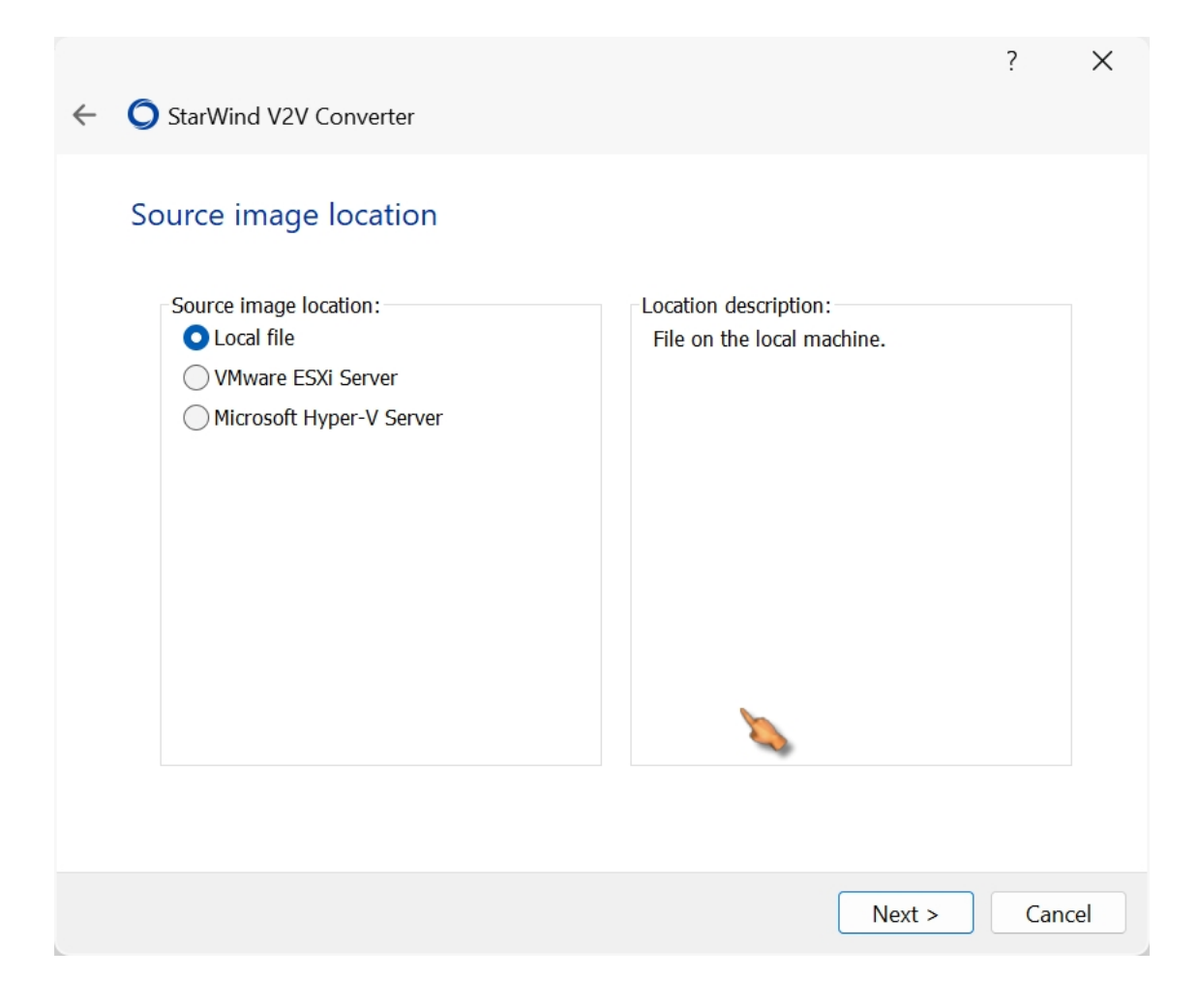

| ← ◯ StarWind V2V Converter                                                                                        | ? ×                                                 |
|----------------------------------------------------------------------------------------------------|-----------------------------------------------------|
| Source image                                                                                                    |                                                     |
| File name:                                                                                                    |                                                     |
| File info:                                                                                                    |                                                     |
| No info                                                                                                    |                                                     |
|                                                                                                    | Next > Cancel                                       |
| Öffnen                                                                                                    | ×                                                   |
| $\leftarrow$ $\rightarrow$ $\checkmark$ $\uparrow$ $\blacksquare$ « Star $\rightarrow$ eBlocker $\lor$ $\bigcirc$ | eBlockerVM-3.0.3-amd64 du 🔎                         |
| Organisieren • Neuer Ordner                                                                                       | ≣ • □ ?                                             |
| V Desktop                                                                                                    | Änderungsdatum                                      |
| > 🛆 Start 📇 eBlockerVM-disk001.vmdk                                                                               | 06.02.2024 15:22                                    |
| Ratalog                                                                                                    |                                                     |
| > Rilder                                                                                                    |                                                     |
| > Desktop                                                                                                    |                                                     |
| > Dokumente                                                                                                    |                                                     |
| $\rightarrow$ $\downarrow$ Downloads                                                                              |                                                     |
| > 🚱 Musik                                                                                                    |                                                     |
|                                                                                                    |                                                     |
| Dateiname:                                                                                                    | All supported image files (*.vmc $ \smallsetminus $ |
|                                                                                                    | Öffnen Abbrechen                                    |

and comes to the Destination Image Format window, there you can choose the one for your preferred VM, in my case I chose the third option, VMware pre-allocated

Image!

| ÷ | <b>O</b> St | arWind V2V Cor         | verter                                                  | ?      | ×      |
|---|-------------|------------------------|---------------------------------------------------------|--------|--------|
|   | Soui        | rce image              |                                                         |        |        |
|   |             | File name:<br>C:\Users | Desktop\Starwind\eBlockerVM-3.0.3-amd64\eBlockerVM-disk | :001.v |        |
|   |             | File info:             |                                                         |        |        |
|   |             | File format:<br>Size:  | VMware stream-optimized image<br>8.00 GB                |        |        |
|   |             |                        |                                                         |        | 0      |
|   |             |                        |                                                         |        |        |
|   |             |                        | Next                                                    | >      | Cancel |

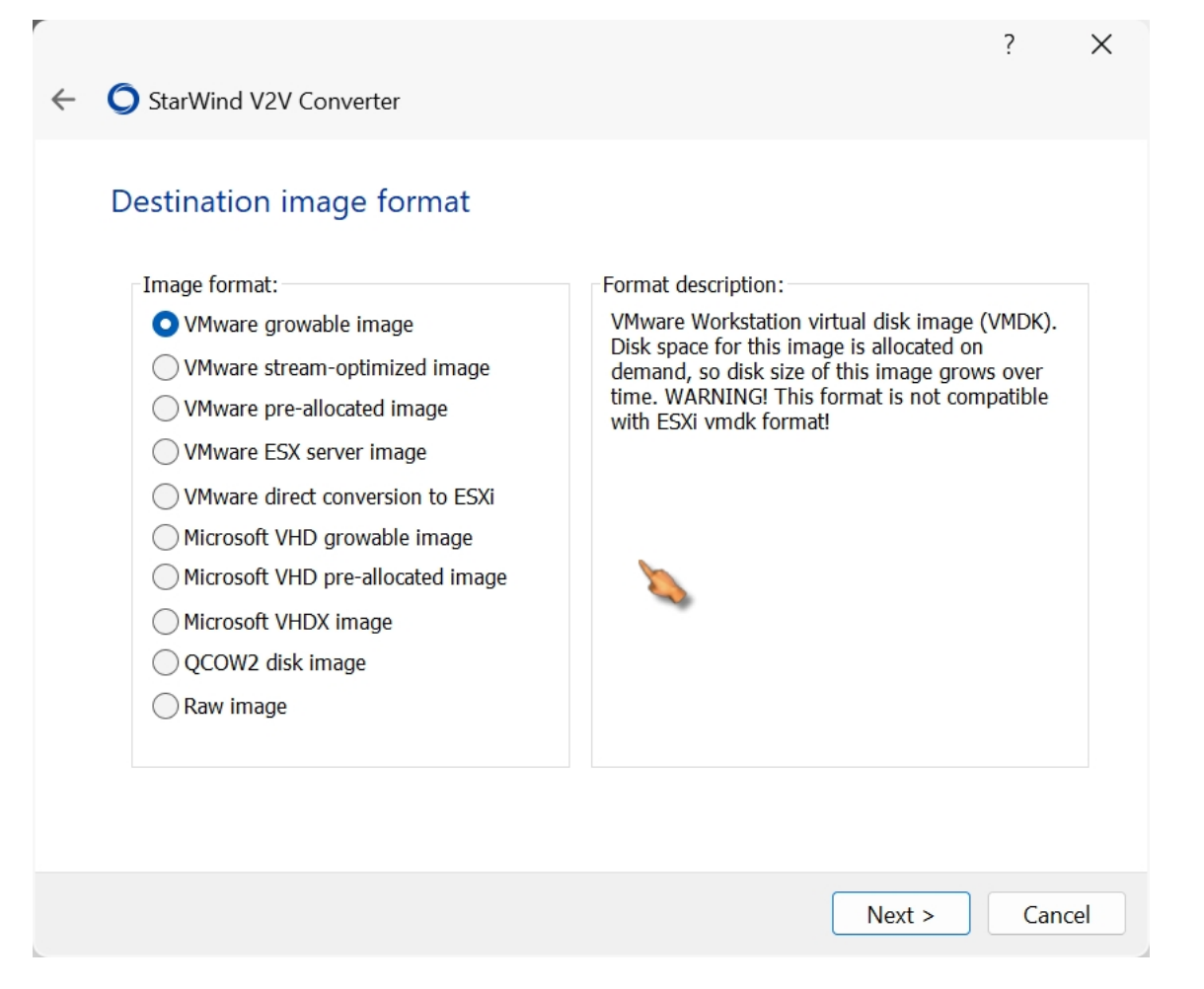

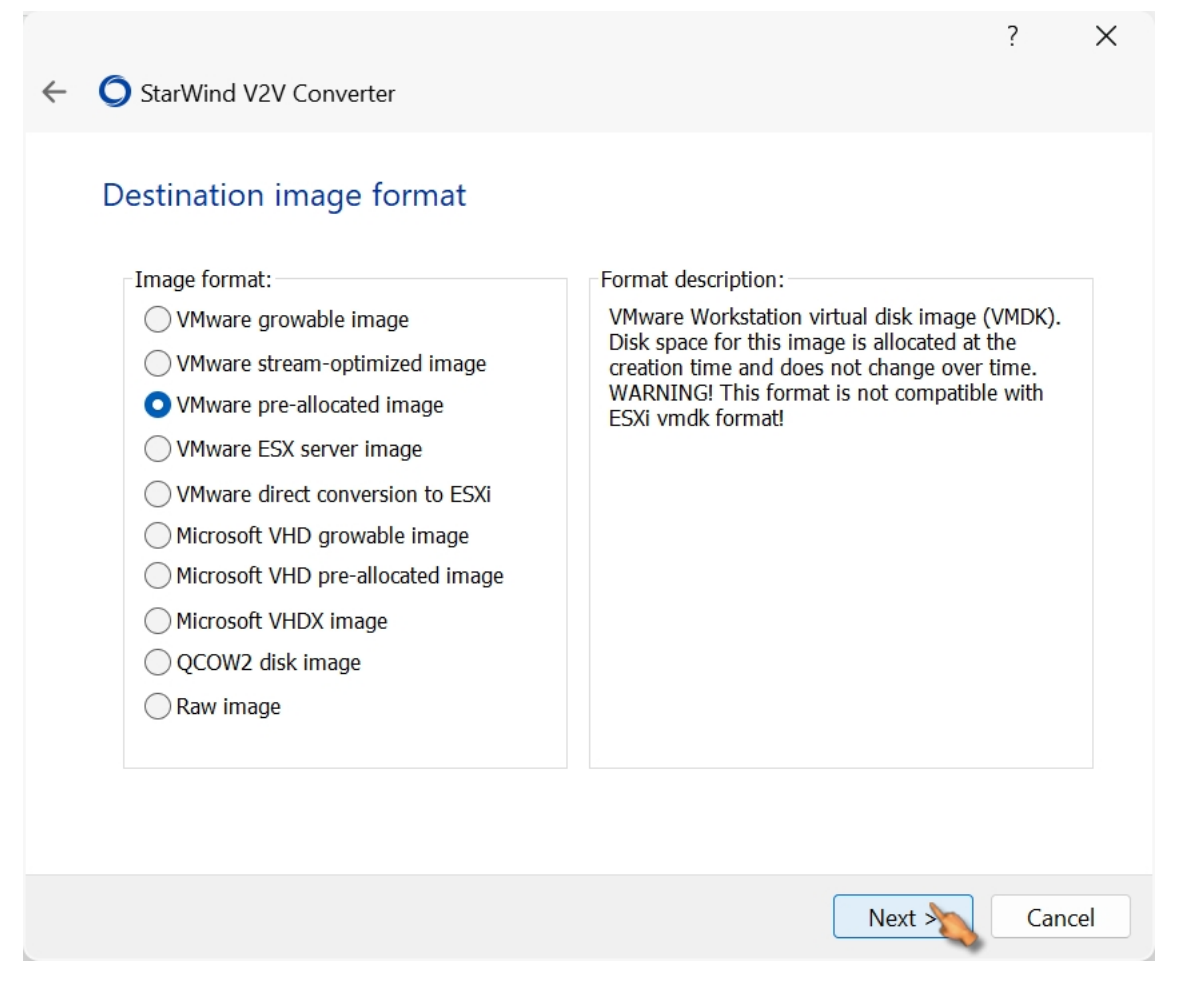

I simply confirmed the next window and in the following window selected the folder in which the converted image should be saved. Remember, we called the folder eBlocker converted!

| ← | StarWind V2V Converter       | ?  | ×     |
|---|------------------------------|----|-------|
|   | VMDK Options                 |    |       |
|   | Virtual disk type            |    |       |
|   | O IDE                        |    |       |
|   | ◯ SCSI                       |    |       |
|   | Additional options           |    |       |
|   | Activate Windows Repair Mode |    |       |
|   |                              |    |       |
|   |                              |    |       |
|   |                              |    |       |
|   |                              |    |       |
|   |                              |    |       |
|   |                              |    |       |
|   |                              |    |       |
|   |                              |    |       |
|   | Nex                          | Ca | ancel |

| ← ◯ StarWind V2V Converter                                                                                                    | ? ×                                                                                                    |
|----------------------------------------------------------------------------------------------------|----------------------------------------------------------------------------------------------------|
| Destination file                                                                                                    |                                                                                                    |
| File name:                                                                                                    | isk001(1).vmdk                                                                                                    |
| File info:                                                                                                    |                                                                                                    |
| Space needed to save converted image: 8.00 GB<br>Space available on drive C: 35.2 GB                                                                                                    |                                                                                                    |
|                                                                                                    |                                                                                                    |
|                                                                                                    |                                                                                                    |
|                                                                                                    | Next > Cancel                                                                                                    |
| Speichern unter                                                                                                    | Next > Cancel                                                                                                    |
| Speichern unter<br>$\leftrightarrow \rightarrow \checkmark \uparrow $ $\checkmark$ Star $\rightarrow$ eBlocker $\lor$ C                                                                                                    | Next > Cancel X<br>eBlocker Konvertiert durchsu P                                                                                                    |
| Speichern unter<br>$\leftrightarrow \rightarrow \checkmark \uparrow \square \ll \text{Star} \rightarrow \text{eBlocker} \lor C$<br>Organisieren $\checkmark$ Neuer Ordner                                                                                                    | Next > Cancel X<br>eBlocker Konvertiert durchsu $P$<br>$\equiv \bullet$ ?                                                                                                    |
| Speichern unter         ← → ✓ ↑       ■ « Star → eBlocker ✓ C         Organisieren ▼       Neuer Ordner         ✓       Desktop                                                                                                    | Next > Cancel     eBlocker Konvertiert durchsu P                   Anderungsdatum                                                                                                    |
| Speichern unter   ← → ✓ ↑   ■ Crganisieren ▼   Nurre   Organisieren ▼   Name   ▲ Start   ▲ Start   ▲ Start   ▲ Bilder                                                                                                    | Next > Cancel     eBlocker Konvertiert durchsu      ■ •     ③     Änderungsdatum   ebnisse gefunden.                                                                                                    |
| Speichern unter   ← →                                                                                                    | Next > Cancel     eBlocker Konvertiert durchsu                                                                                                    |
| Speichern unter <p< td=""><td>Next &gt; Cancel     eBlocker Konvertiert durchsu</td></p<>                                                                                                    | Next > Cancel     eBlocker Konvertiert durchsu                                                                                                    |
| Speichern unter <p< td=""><td>Next &gt; Cancel     eBlocker Konvertiert durchsu     E     Änderungsdatum   ebnisse gefunden.</td></p<>                                                                                                    | Next > Cancel     eBlocker Konvertiert durchsu     E     Änderungsdatum   ebnisse gefunden.                                                                                                    |
| Speichern unter <p< td=""><td>Next &gt; Cancel     eBlocker Konvertiert durchsu     Image: Cancel     Image: Cancel    Image: Cancel     Image: Cancel     Image: Cancel</td></p<> | Next > Cancel     eBlocker Konvertiert durchsu     Image: Cancel     Image: Cancel    Image: Cancel     Image: Cancel |

|              |                                                                                                    | ?                                                                                                    | ×                                                                                                    |
|--------------|----------------------------------------------------------------------------------------------------|----------------------------------------------------------------------------------------------------|----------------------------------------------------------------------------------------------------|
| <b>O</b> Sta | arWind V2V Converter                                                                                                    |                                                                                                    |                                                                                                    |
|              |                                                                                                    |                                                                                                    |                                                                                                    |
| Dest         | ination file                                                                                                    |                                                                                                    |                                                                                                    |
|              |                                                                                                    |                                                                                                    |                                                                                                    |
|              | File name:                                                                                                    |                                                                                                    |                                                                                                    |
|              | C:\Users\CompositionC:\Users\CompositionC:\Users | ]                                                                                                    |                                                                                                    |
|              | File info:                                                                                                    |                                                                                                    |                                                                                                    |
|              | Space needed to save converted image: 8.00 GB                                                                                                    |                                                                                                    |                                                                                                    |
|              |                                                                                                    |                                                                                                    |                                                                                                    |
|              |                                                                                                    |                                                                                                    |                                                                                                    |
|              |                                                                                                    |                                                                                                    |                                                                                                    |
|              |                                                                                                    |                                                                                                    |                                                                                                    |
|              |                                                                                                    |                                                                                                    |                                                                                                    |
|              |                                                                                                    |                                                                                                    |                                                                                                    |
|              |                                                                                                    |                                                                                                    |                                                                                                    |
|              |                                                                                                    |                                                                                                    |                                                                                                    |
|              |                                                                                                    |                                                                                                    |                                                                                                    |
|              | Next                                                                                                    | 0                                                                                                    | Cancel                                                                                                    |
|              | Sta<br>Dest                                                                                                    | Sector of the Converted image: 8.00 GB Space needed to save converted image: 8.00 GB Space available on drive C: 35.3 GB | StarWind V2V Converter   Destination file     File name:     C:Users   Desktop\Starwind\eBlocker Konvertiert\eBlockerVM-disk001(1).vm      File info:     Space needed to save converted image: 8.00 GB   Space available on drive C:     35.3 GB     Network |

If you confirm this time, the conversion will begin and at the end it should look something like this

|     |                                                      |                                                                                                    | ?         | ×  |
|-----|------------------------------------------------------|----------------------------------------------------------------------------------------------------|-----------|----|
| < C | ) 30 % - StarW                                       | ind V2V Converter                                                                                                    |           |    |
| C   | onverting                                            |                                                                                                    |           |    |
|     |                                                      | 30 %                                                                                                    |           |    |
|     |                                                      |                                                                                                    |           |    |
|     | Burning Log:                                         |                                                                                                    |           | _  |
|     | Time<br>14:51:53<br>14:51:53<br>14:51:53<br>14:51:53 | Information<br>Started<br>Opening image file C:\Users\Complextop\Starwind\eBlockerVM-3.0.3-<br>Creating image file C:\Users\Complextop\Starwind\eBlocker Konvertie<br>Converting | ∙a<br>rt\ |    |
|     |                                                      |                                                                                                    |           |    |
|     |                                                      | Finish                                                                                                    | Cance     | el |

| onverting                                                        | 100%                                                                                                    |
|------------------------------------------------------------------|----------------------------------------------------------------------------------------------------|
|                                                                  |                                                                                                    |
| Time<br>14:51:53<br>14:51:53<br>14:51:53<br>14:51:53<br>14:54:04 | Information<br>Started<br>Opening image file C:\Users\Desktop\Starwind\eBlockerVM-3.0.3-a<br>Creating image file C:\Users\Desktop\Starwind\eBlocker Konvertiert\<br>Converting<br>Converted successfully! |

The following files should then be found in the eBlocker converted folder.

Copy or move the eBlocker converted folder to your VMware folder

(My Virtual Machines) and rename eBlocker converted to e.g.

eBlocker 3.1 or whatever...

| Name                              | Änderungsdatum   | Тур                      | Grċ |
|-----------------------------------|------------------|--------------------------|-----|
| 🚔 eBlockerVM-disk001(1).vmdk      | 26.01.2025 14:51 | VMware virtual disk file |     |
| 🚔 eBlockerVM-disk001(1)-flat.vmdk | 26.01.2025 14:54 | VMware virtual disk file | 8.  |

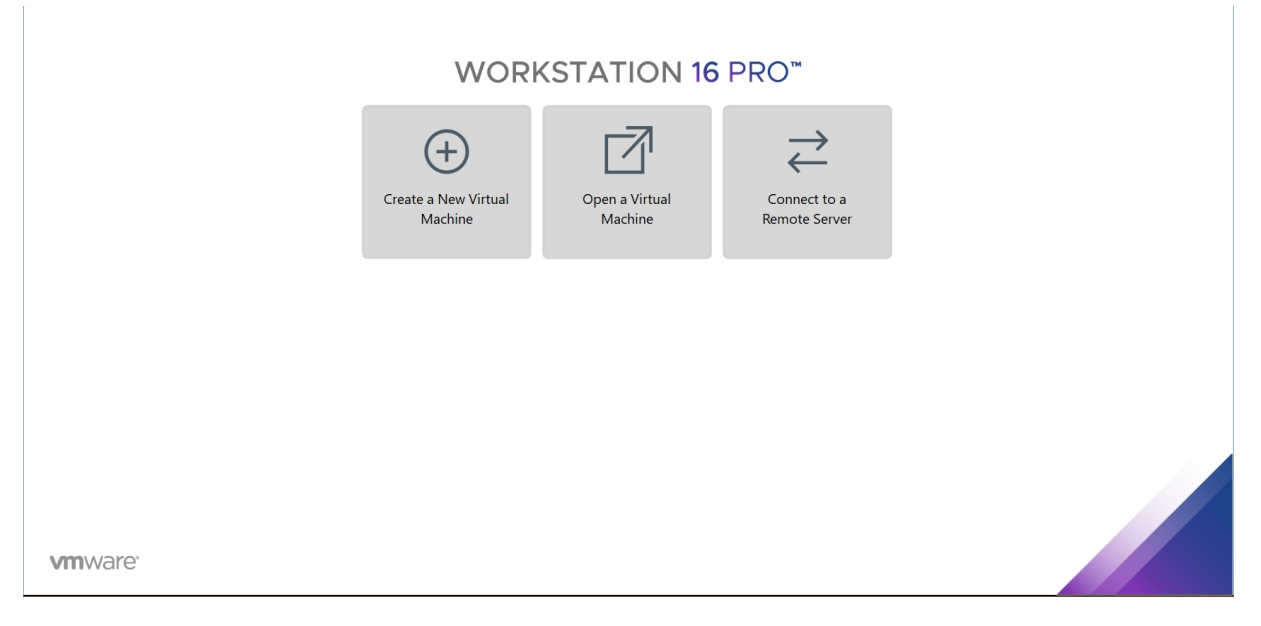

# Then start VMware Worktation and click on Create a new Virtual Machine

In the following window select custom (advanced), continue,

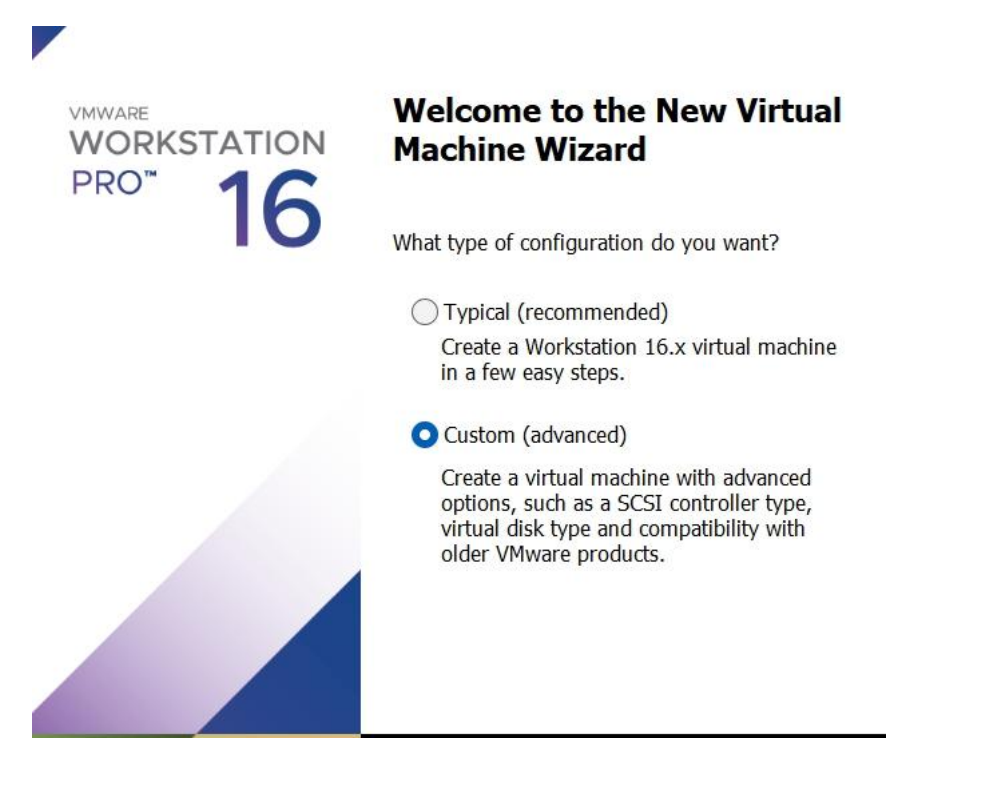

## Choose the Virtual Machine Hardware Compatibility

Which hardware features are needed for this virtual machine?

| Hardware compatibility:         | Workstation 16.x |                                                                                                    |   |
|---------------------------------|------------------|----------------------------------------------------------------------------------------------------|---|
| Compatible with:                | ESX S            | erver                                                                                                  |   |
| Compatible products:            |                  | Limitations:                                                                                           |   |
| Fusion 12.x<br>Workstation 16.x | •                | 128 GB memory<br>32 processors<br>10 network adapters<br>8 TB disk size<br>8 GB shared graphics memory | • |
|                                 |                  |                                                                                                    |   |

Chose the Virtual machine Hardware Compatibility (I left it like that), continue

#### **Guest Operating System Installation**

A virtual machine is like a physical computer; it needs an operating system. How will you install the guest operating system?

| Install from:                                                |        |
|--------------------------------------------------------------|--------|
| ◯ Installer disc:                                            |        |
| No drives available                                          |        |
|                                                              |        |
|                                                              |        |
| ◯ Installer disc image file (iso):                           |        |
| G:\VMware\Backup Zubehör\tiny10 x64 23h2\tiny10 x6 $ 	imes $ | Browse |
|                                                              |        |
| • · · · · · · · · · · · · · · · · · · ·                      |        |
| I will install the operating system later.                   |        |
| The virtual machine will be created with a blank hard disk.  |        |
|                                                              |        |
|                                                              |        |

there you select i will install the operating system later, next

#### Select a Guest Operating System

Which operating system will be installed on this virtual machine?

| Guest operating system |   |
|------------------------|---|
| O Microsoft Windows    |   |
| O Linux                |   |
| VMware ESX             |   |
| Other                  |   |
| Version                |   |
| Ubuntu                 | ~ |
|                        |   |
|                        |   |
|                        |   |
|                        |   |
|                        |   |
|                        |   |
|                        |   |
|                        |   |

I chose Linux, which one I think doesn't really matter, the most suitable would probably be Debian, but since I wasn't sure which kernel or 32 or 64 bit I left it on Ubuntu..., more

## Name the Virtual Machine

What name would you like to use for this virtual machine?

| location:                                    |        |
|----------------------------------------------|--------|
| G:\VMware\My Virtual Machines\eBlocker Brows | Browse |

Here you can change the name of your VM, it doesn't matter what you want to call it!, continue

| achine. |
|---------|
|         |
| ~       |
| ~       |
|         |
|         |
|         |
|         |
|         |
|         |
|         |
|         |
|         |
|         |

In this window you should select the processor configuration, no idea why

in the standard configuration 2 processors, 1 core is selected, if you leave it like that,

I haven't noticed any difference so far, for most private

PCs the correct option would be 1 processor, 2 cores as shown! Maybe it's because many

professional servers actually have several processors with several cores installed and therefore 2 processors are preselected..., more

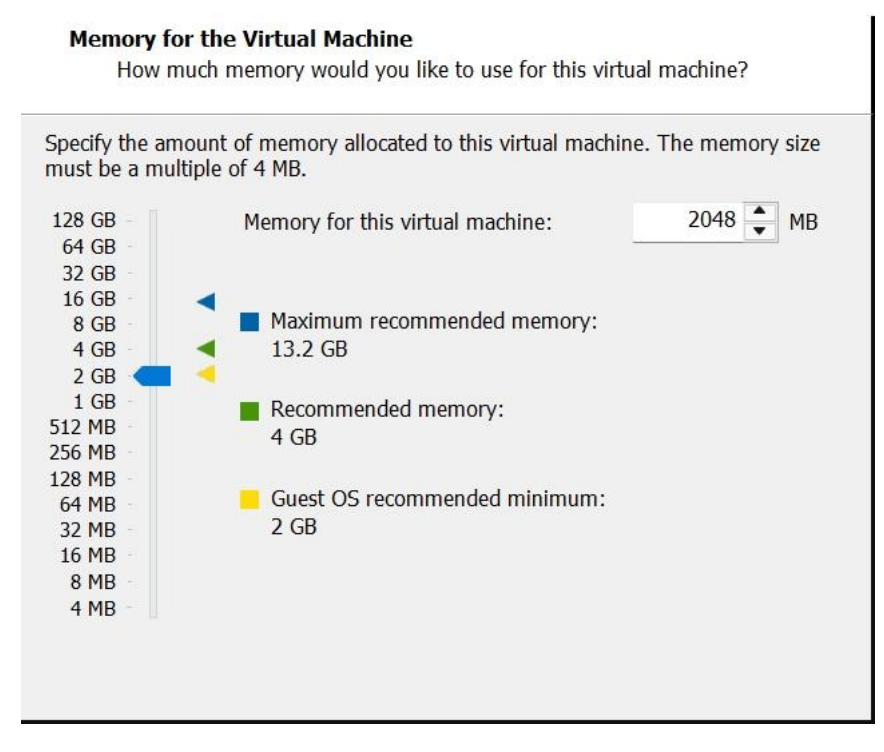

The storage is preselected at 4096GB, I halved that to 2048MB and haven't noticed any

# negative side effects so far!, continue

## Network Type

What type of network do you want to add?

| Give  | the guest operating system direct access to an external Ethernet network. |
|-------|---------------------------------------------------------------------------|
| The   | guest must have its own IP address on the external network.               |
| Use r | network address translation (NAT)                                         |
| Give  | the guest operating system access to the host computer's dial-up or       |
| exter | nal Ethernet network connection using the host's IP address.              |
| Use l | nost-only networking                                                      |
| Conr  | nect the guest operating system to a private virtual network on the host  |
| com   | puter.                                                                    |
| ODo n | ot use a network connection                                               |

I chose bridged for the network type, and I also gave this VM a FIXED IP address in my Fritzbox, e.g. 192.168.178.78, you have to adapt this to your

specific network settings and release TCP port 3000 and UDP port 1194!!! Continue

| Select I/O Controller Types<br>Which SCSI controller type would you like to use for SCSI virtual disks? |
|----------------------------------------------------------------------------------------------------|
| I/O controller types<br>SCSI Controller:                                                                |
| BusLogic (Maximum disk capacity: 2 TB)                                                                  |
| LSI Logic (Recommended)                                                                                 |
| ◯ LSI Logic SAS                                                                                         |
| O Paravirtualized SCSI                                                                                  |
|                                                                                                    |
|                                                                                                    |
|                                                                                                    |
|                                                                                                    |
|                                                                                                    |
|                                                                                                    |

Just confirm this window and the following one, continue

## Select a Disk Type

What kind of disk do you want to create?

| Virtual disk | type          |
|--------------|---------------|
| SCSI         | (Recommended) |
| ○ NVMe       |               |
|              |               |
|              |               |
|              |               |
|              |               |

In the Select a Disk window, select use an existing virtual disk, continue

| Select a Disk<br>Which disk do you want to use?                                                                                                    |
|----------------------------------------------------------------------------------------------------|
| Disk                                                                                                    |
| Create a new virtual disk                                                                                                    |
| A virtual disk is composed of one or more files on the host file system, which will appear as a single hard disk to the guest operating system. Virtual disks can easily be copied or moved on the same host or between hosts. |
| O Use an existing virtual disk                                                                                                    |
| Choose this option to reuse a previously configured disk.                                                                                                    |
| $\bigcirc$ Use a physical disk (for advanced users)                                                                                                    |
| Choose this option to give the virtual machine direct access to a local hard disk. Requires administrator privileges.                                                                                                    |
|                                                                                                    |

now you have to select the image you created before, NOT the flat.vmdk but the vmdk, continue

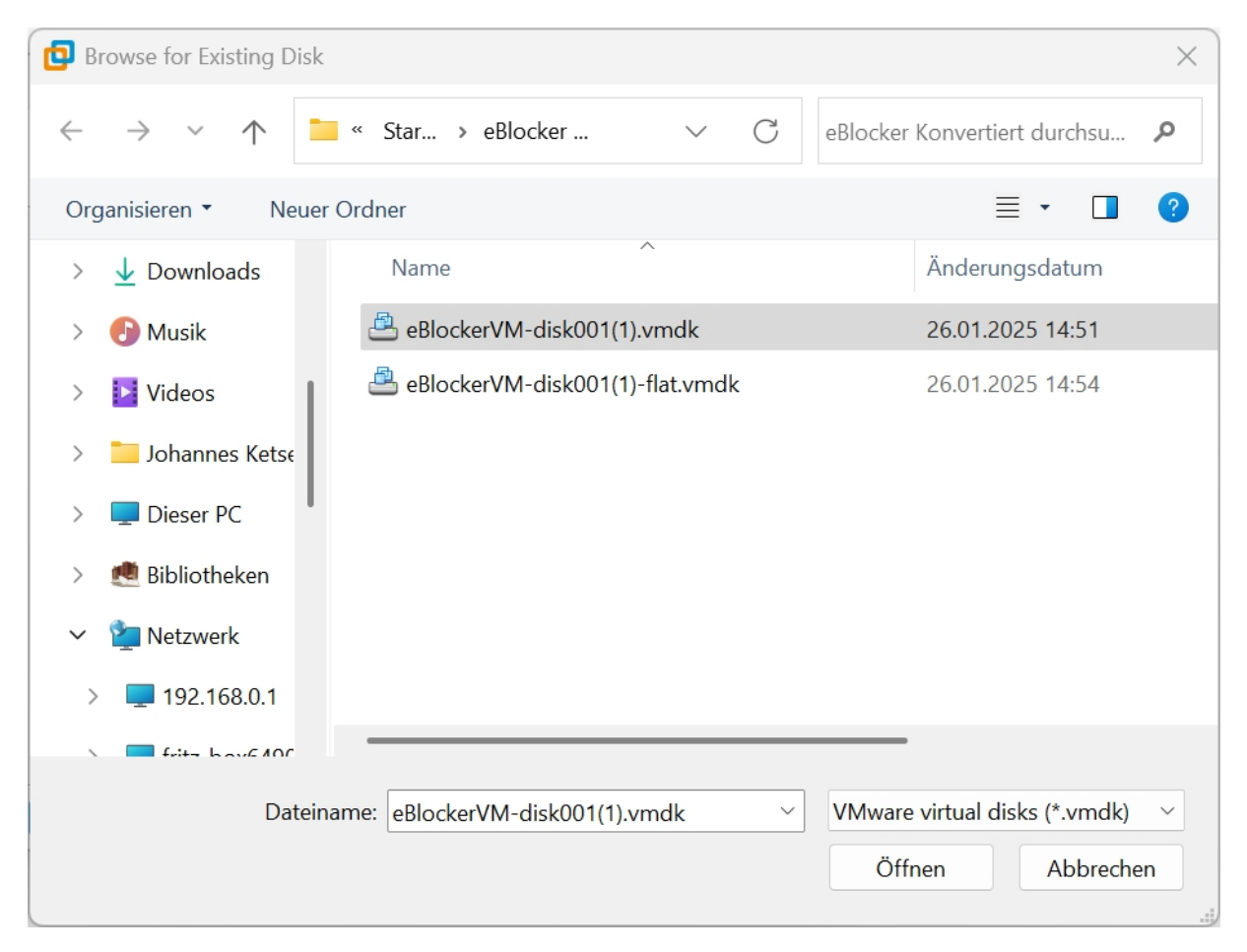

If you continue, you will be asked if you wanna keep the existing VM format or change tot he new format, i chosed keep!!!

| New Virtual Mach                                                                                                    | ine Wizard                               |               |                |            | ×   |
|----------------------------------------------------------------------------------------------------|------------------------------------------|---------------|----------------|------------|-----|
| Select an Exist<br>Which prev                                                                                                    | t <b>ing Disk</b><br>iously configured ( | disk would ye | ou like to use | ?          |     |
| Existing disk file                                                                                                    |                                          |               |                |            |     |
| C:\Users\Hannes                                                                                                    | s <b>\Desktop\Starwin</b><br>Workstation | d\eBlocker Ko | onvertiert\eBl | ock Browse | •   |
| Convert existing virtual disk to newer format?<br>The chosen virtual disk can be converted to the newest<br>format supported by this Workstation 16.x virtual<br>machine. However, after conversion the virtual disk<br>will be unusable with older virtual machines. |                                          |               |                |            |     |
|                                                                                                    | Keep Existing For                        | mat Co        | onvert         | Cancel     |     |
|                                                                                                    |                                          |               |                |            |     |
| Help                                                                                                    |                                          | < Back        | Next           | > Can      | cel |

and select Finish, and at the end this window appears...

| Click Finish to                                                                                                    | Virtual Mac<br>create the vir                                                     | h <b>ine</b><br>tual machine. T                                                  | 'hen you car                | install U              | buntu.   |           |  |   |
|----------------------------------------------------------------------------------------------------|-----------------------------------------------------------------------------------|----------------------------------------------------------------------------------|-----------------------------|------------------------|----------|-----------|--|---|
| The virtual machine                                                                                                    | will be created                                                                   | d with the follow                                                                | wing setting                | 5:                     |          |           |  |   |
| Name:<br>Location:<br>Version:<br>Operating System:                                                                                                    | eBlocker<br>G:\VMware\<br>Workstation<br>Ubuntu                                   | eBlocker<br>G:\VMware\My Virtual Machines\eBlocker<br>Workstation 16.x<br>Ubuntu |                             |                        |          |           |  |   |
| Hard Disk:<br>Memory:<br>Network Adapter:<br>Other Devices:                                                                                                    | Existing disk<br>2048 MB<br>Bridged (Au<br>2 CPU cores                            | : C:\Users\Hanr<br>tomatic)<br>, CD/DVD, USE                                     | nes\Desktop`<br>Controller, | Starwind<br>Printer, S | l\eBlock | er<br>ard |  |   |
| Customize Hardw                                                                                                    | vare                                                                              |                                                                                  |                             |                        |          |           |  |   |
|                                                                                                    |                                                                                   |                                                                                  |                             |                        |          |           |  |   |
| eBlocker                                                                                                    |                                                                                   | < Back                                                                           | Finis                       | h                      | Can      | cel       |  |   |
| eBlocker<br>Power on this virtual machine<br>Edit virtual machine settings                                                                                                    |                                                                                   | < Back                                                                           | Finis                       | ;h                     | Can      | cel       |  | _ |
| eBlocker<br>Power on this virtual machine<br>Edit virtual machine settings<br>evices<br>INemory 2 GB<br>Processors 2<br>Hard Disk (SCSI) 8 GB<br>ICD/DVD (SATA) Auto<br>INetwork Adapter Bridg<br>USB Contoller Prese<br>Sound Card Auto<br>Printer Prese<br>IDisplay Auto<br>escription<br>pe here to enter a description of th<br>schine. | (Preallocate<br>detect<br>ed (Autom<br>nt<br>detect<br>nt<br>detect<br>is virtual | < Back                                                                           | Finis                       | h (                    | Can      | cel       |  |   |

When you then click on Power on, after a few seconds (you may have to confirm 1-2 more messages) this window should appear, of course with an IP that matches your network!

In this window you will be shown how to access the eBlocker user interface via your preferred web browser, in my case

http://192.168.xx.xx1:3000 (I replaced the numbers replaced with x because I don't know how safe it is to publish the IP here in full, even if it is only an internal address, I have blacked them out in the picture...

You will then definitely get a message saying something like this address is not secure, depending on the web browser this page is not secure, there I then had to confirm with continue to the http page, and add exception or something similar and then you get to the eBlocker welcome page, where you can log in, register and select your preferred language. For all further steps you have to consult the help or other tutorials here in the forum!

| Ame × F-Blocker × |                                                                                                    |                                                                                            |  |  |  |  |  |  |
|-------------------|----------------------------------------------------------------------------------------------------|--------------------------------------------------------------------------------------------|--|--|--|--|--|--|
|                   | *%2000&(<br>20000000*, 200<br>200000<br>200000<br>20000<br>20000<br>2000<br>2000<br>2000<br>2000<br>2000<br>2000<br>2000<br>20000<br>2000<br>20000<br>2000<br>20000<br>2000<br>2000<br>20000<br>2000<br>2000<br>2000<br>20 | 10*<br>000&<br>0000<br>,,,0000,,<br>0000@0000<br>&&&&&&<br>#0000<br>#000&<br>0000<br>0000. |  |  |  |  |  |  |
|                   | eBlocker OS 3.                                                                                                    |                                                                                            |  |  |  |  |  |  |
| Settings:         | http://192.168.0.1°                                                                                                    | 1:3000/                                                                                    |  |  |  |  |  |  |
| or                | http://169.254.^}                                                                                                    | 3:3000/                                                                                    |  |  |  |  |  |  |
| eblocker .        | login: _                                                                                                    |                                                                                            |  |  |  |  |  |  |
|                   |                                                                                                    |                                                                                            |  |  |  |  |  |  |

This is my first tutorial, so I hope you'll be lenient and understand, along with the pictures, what it's actually about and because German is my mother tongue and this forum is English, I've written it in two languages...

Have fun crafting!!!